## Post a Video

| Course Materials<br>Units/Weeks/Modules<br>Assignments<br>Course Documents<br>Course Documents                                                                                                    | <ol> <li>With the <i>Edit Mode ON</i></li> <li>Locate <i>Course Materials</i></li> <li>Click <b>Course Documents</b></li> </ol>                                                                                                    |
|----------------------------------------------------------------------------------------------------|----------------------------------------------------------------------------------------------------|
| Build Content       4       ments       Tools       F         Create       New Page         Item       Content Folder         File       Module Page         SoftChalk ScoreCenter Content       Blank Page         CourseSmart Link       Mashups         Audio       Flick Photo         Web Link       SlideShare Presentation         Video       Sufura Media         xpLor Content       Learning Module         Learning Module       xpLor Content         Syllabus       Course Link         Course Link       Content Package (SCORM)                                                                                                    | <ol> <li>4. Click <b>Build Content</b></li> <li>5. Choose <b>Video</b></li> </ol>                                                                                                    |
| SELECT VIDEO FILE     Name     Color of Name     Find File     7     Browse My Computer     Browse Course     Browse Mashups                                                                                                    | <ol> <li>Name the video page opens. Type the Name of the link</li> <li>Locate the file in your computer by clicking Browse My Computer and attaching the file</li> </ol>                                                                                                    |
| VIDEO OPTIONS<br>Dimensions<br>Custom<br>Autostart<br>Loop<br>Add alignment to content<br>Original<br>Custom<br>Yes  No<br>No<br>Add alignment to content<br>Original<br>Custom<br>Yes No<br>No                                                                                                    | 8. Review the <i>Options</i> .<br>Click Y <b>es</b> on the <i>Autostart check box</i><br>as the best option                                                                                                    |
| We LINK OPTIONS       9         Open in New Window       Image: Non-Amage: Non-Amage: Non- | <ol> <li>Select a Open in new window option (No is best)</li> <li>Permit users to View Choose Yes to show the content item. Choose No to make it unavailable</li> <li>Select Date and Time restrictions to set when the Content will be available and unavailable to Students</li> <li>Click Submit to add the file</li> </ol> |

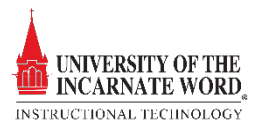